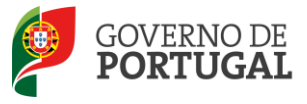

Direcção-Geral da Administração Escolar

### Manual de Utilizador

### Concurso Escolas Artísticas Candidatos

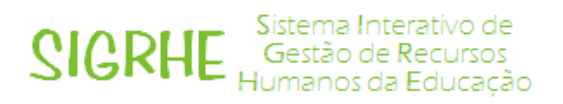

25 de Junho de 2013

V1

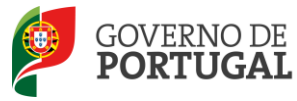

#### Índice

#### Conteúdo

| 1                                                                                                    | ENQUADR                                                                                                    | ΑΜΕΝΤΟ5                                                                                                    |
|----------------------------------------------------------------------------------------------------|----------------------------------------------------------------------------------------------------|----------------------------------------------------------------------------------------------------|
| 1.1                                                                                                    | Aspetos ge                                                                                                    | rais5                                                                                                    |
| 1.2                                                                                                    | Principais C                                                                                                    | Drientações 5                                                                                                    |
| 1.3                                                                                                    | Normas Im                                                                                                    | portantes de Acesso e Utilização da Aplicação6                                                                                                    |
| 1.4                                                                                                    | Contactos (                                                                                                    | Úteis6                                                                                                    |
| 1.5                                                                                                    | Prazo                                                                                                    | 7                                                                                                    |
| 1.6                                                                                                    | Definições,                                                                                                    | Abreviaturas, Acrónimos e Legenda7                                                                                                    |
| 2                                                                                                    | INSTRUÇÕ                                                                                                    | ÚES DE UTILIZAÇÃO SIGRHE9                                                                                                    |
| 2.1                                                                                                    | Acesso à ap                                                                                                    | plicação9                                                                                                    |
| 2.2                                                                                                    | Funcionamo                                                                                                    | ento geral do SIGRHE9                                                                                                    |
| 3                                                                                                    | CONCURS                                                                                                    | O ESCOLAS ARTÍSTICAS11                                                                                                    |
|                                                                                                    |                                                                                                    |                                                                                                    |
| 3.1                                                                                                    | Login                                                                                                    |                                                                                                    |
| 3.1<br>3.2                                                                                                 | Login<br>Separador (                                                                                                    |                                                                                                    |
| <b>3.1</b><br><b>3.2</b><br>3.2.1                                                                          | Login<br>Separador (<br>Situação Pro                                                                                                  | 11<br>Concurso Escolas Artísticas                                                                                                    |
| <b>3.1</b><br><b>3.2</b><br>3.2.1<br>3.2.1                                                                 | Login<br>Separador (<br>Situação Pro                                                                                                  | 11         Concurso Escolas Artísticas         Infissional         11         ituação Candidato – Quadro de Escola                                                                                                    |
| <b>3.1</b><br><b>3.2</b><br>3.2.1<br>3.2.1<br>3.2.1                                                        | Login<br>Separador (<br>Situação Pro<br>1.1 S<br>1.2 S                                                                                | 11         Concurso Escolas Artísticas         Infissional         Infissional                                        |
| <b>3.1</b><br><b>3.2</b><br>3.2.1<br>3.2.1<br>3.2.1<br>3.2.1<br>3.2.1                                      | Login<br>Separador (<br>Situação Pro<br>1.1 S<br>1.2 S<br>1.3 Q                                                                       | 11         Concurso Escolas Artísticas         11         Infissional         11         Infissional         11         Infissional         11         Infissional         11         Infissional         11         Infissional         11         Infissional         11         Infissional         11         Infissional         11         Infissional         11         Infissional         11         Infissional         12         Infissional         13         Infissional         13         Infissional         13         Infissional         13         Infissional         13         Infissional         13         Infissional         13         Infissional         13         Infissional         13         Infissional         13         Infissinal         Infissio                                                                                                    |
| <b>3.1</b><br><b>3.2</b><br>3.2.1<br>3.2.1<br>3.2.1<br>3.2.1<br>De se                                      | Login<br>Separador (<br>Situação Pro<br>1.1 S<br>1.2 S<br>1.3 Q<br>eguida deverá a                                                    | 11         Concurso Escolas Artísticas         Infissional         Infissional                                        |
| <b>3.1</b><br><b>3.2</b><br>3.2.1<br>3.2.1<br>3.2.1<br>3.2.1<br>De so<br>3.2.2                             | Login<br>Separador (<br>Situação Pro<br>1.1 S<br>1.2 S<br>1.3 Q<br>eguida deverá a<br>Ofertas                                         | 11         Concurso Escolas Artísticas         11         ofissional         11         Situação Candidato - Quadro de Escola         13         Vituação Candidato - Externo         13         Qualificações Profissionais         13         aceder à área das Ofertas para continuar a sua candidatura         16                                                                                                    |
| <b>3.1</b><br><b>3.2</b><br>3.2.1<br>3.2.1<br>3.2.1<br>3.2.1<br>Desc<br>3.2.2<br>3.2.2                     | Login<br>Separador (<br>Situação Pro<br>1.1 S<br>1.2 S<br>1.3 Q<br>eguida deverá a<br>Ofertas<br>2.1 A                                | 11         Concurso Escolas Artísticas         11         ofissional         11         Situação Candidato - Quadro de Escola         13         Situação Candidato - Externo         13         Qualificações Profissionais         13         aceder à área das Ofertas para continuar a sua candidatura         16                                                                                                    |
| <b>3.1</b><br><b>3.2</b><br>3.2.1<br>3.2.1<br>3.2.1<br>3.2.1<br>Desc<br>3.2.2<br>3.2.2                     | Login<br>Separador (<br>Situação Pro<br>1.1 S<br>1.2 S<br>1.3 Q<br>eguida deverá a<br>Ofertas<br>2.1 A<br>Candidaturas                | 11         Concurso Escolas Artísticas       11         ofissional       11         situação Candidato - Quadro de Escola       13         situação Candidato - Externo       13         Qualificações Profissionais       13         aceder à área das Ofertas para continuar a sua candidatura       16                                                                                                    |
| <b>3.1</b><br><b>3.2</b><br>3.2.1<br>3.2.1<br>3.2.1<br>3.2.1<br>0 e so<br>3.2.2<br>3.2.2<br>3.2.3<br>3.2.3 | Login<br>Separador (<br>Situação Pro<br>1.1 S<br>1.2 S<br>1.3 Q<br>eguida deverá a<br>Ofertas<br>2.1 A<br>Candidaturas<br>Submissão d | 11         Concurso Escolas Artísticas       11         Infissional       11         Infissional       11         Infissional       11         Infissional       11         Infissional       11         Infissional       11         Infissional       11         Infissional       11         Infissional       11         Infissional       13         Infissional       13         Infissional       14         Infissional       16 |

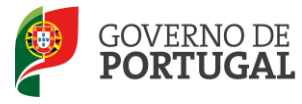

| Imagem 1 - Ecrã Inicial                                              | 9  |
|----------------------------------------------------------------------|----|
| Imagem 2 - Login                                                     | 11 |
| Imagem 3 - Menu Concurso Escolas Artísticas                          |    |
| Imagem 4 – Situação Profissional – Dados Pessoais                    | 12 |
| Imagem 5 – Situação Profissional – Situação do Candidato QE          | 13 |
| Imagem 6 – Situação Profissional – Situação do Candidato Externo     | 13 |
| Imagem 7 – Qualificações Profissionais                               |    |
| Imagem 8 – Menu Ofertas – Botão "Novo"                               | 14 |
| Imagem 9 – Menu Situação Profissional – Confirmação                  | 15 |
| Imagem 10 – Situação Profissional                                    | 15 |
| Imagem 11 – Situação Profissional – Retroceder Situação Profissional | 16 |
| Imagem 12 – Menu Ofertas                                             | 16 |
| Imagem 13 – Listagem de ofertas                                      | 17 |
| Imagem 14 – Ofertas – Detalhe                                        |    |
| Imagem 15 - Ofertas – Detalhe - Adicionar Candidaturas               |    |
| Imagem 16 - Ofertas – Adicionar Candidaturas                         |    |
| Imagem 17 – Menu Candidaturas                                        |    |
| Imagem 18 – Candidaturas – Preenchimento                             | 20 |
| Imagem 19 – Menu Submissão da Candidatura                            | 20 |
| Imagem 20 – Submissão de Candidaturas                                | 21 |
| Imagem 21 – Alteração de ordem de preferências                       | 22 |
| Imagem 22 – Submeter Candidatura                                     | 22 |
|                                                                      |    |
| Imagem 23 – Imprimir Recibo                                          | 23 |

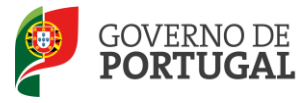

Direcção-Geral da Administração Escolar

# 1

### Enquadramento

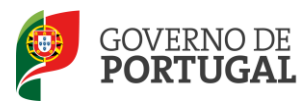

#### 1 Enquadramento

#### **1.1 Aspetos gerais**

Esta aplicação permite aos candidatos consultar as ofertas disponíveis a concurso e a formalizar a candidatura.

Para uma efetiva valorização do ensino artístico especializado da música e da dança exige-se um corpo docente cada vez mais qualificado e com garantias de estabilidade. A estabilidade e o nível de qualificação dos docentes constituem fatores determinantes para a melhoria do seu desempenho e para a construção de projetos educativos de qualidade promotores do sucesso educativo dos alunos.

Neste contexto, foram já adotadas medidas que permitiram, por um lado, o acesso dos professores do ensino artístico especializado da Música e da Dança à profissionalização em serviço e, por outro, a integração nos quadros dos docentes que desempenharam funções docentes em regime de contrato durante 10 anos consecutivos.

Dando expressão ao objetivo de dignificação do trabalho desenvolvido por aqueles que já tendo prestado a sua atividade como docentes não beneficiaram dessa possibilidade por não cumprirem os requisitos que então foram exigidos, julga-se necessário e adequado reconhecer a excecionalidade da situação específica retratada e, em consonância com a profissionalização entretanto adquirida, criar mecanismos que permitam a estes professores aceder aos quadros e à carreira docente.

#### **1.2 Principais Orientações**

Este manual é uma peça fundamental para a utilização da aplicação, pelos candidatos, e visa suportar o processo concursal de recrutamento de pessoal docente para grupos/subgrupos/disciplinas de formação artística do ensino artístico especializado da Música e da Dança por parte dos estabelecimentos de ensino públicos.

A sua consulta deve ser antecedida da leitura da Portaria n.º 942/2009, de 21 de agosto.

Os ecrãs apresentados ao longo deste manual são ilustrativos, podendo haver ligeiras diferenças relativamente aos disponibilizados na aplicação.

Recomenda-se uma leitura atenta da informação disponibilizada nos diversos ecrãs.

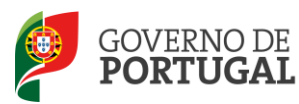

#### 1.3 Normas Importantes de Acesso e Utilização da Aplicação

O acesso à aplicação efetua-se através dos códigos habitualmente utilizados pelo utilizador: **n.º de utilizador** e **palavra-chave**.

Se o utilizador ainda não tiver n.º de utilizador e palavra-chave, deve obtê-los através da aplicação **Registo**, disponível no *site* da DGAE, em <u>http://www.dgae.mec.pt</u>.

No caso do utilizador não se recordar dos códigos de acesso, deve utilizar os meios disponibilizados para a recuperação dos mesmos, não podendo efetuar uma nova inscrição.

Se não se recorda do seu número de utilizador, deverá aceder à aplicação **Recuperar Dados de Acesso** e, após inserir um número de utilizador aleatório e a palavra-chave, seguir as instruções para recuperar esse dado.

Se não se recorda da sua **palavra-chave**, poderá obter uma nova através de:

- Recuperação de dados de acesso na página da DGAE ou através da Esqueceu-se dos Dados de Acesso?, na aplicação SIGRHE.
- SMS, através do n.º 68630, introduzindo o texto: "dgae[espaço]psw [+]n.º de utilizador". Veja o exemplo: dgae psw1111111111. Repare que não é para escrever [espaço] mas para dar um espaço na mensagem. Do mesmo modo, não é para colocar o sinal [+] mas para escrever psw e o n.º do candidato seguidos.
- Fax, enviando para o n.º 213943492 cópia do documento de identificação (frente e verso) e indicação de nova palavra-chave. Esta deve ter entre 8 e 13 caracteres. Atenção: no pedido por fax, não há confirmação da alteração da palavra-chave para o e-mail, fax ou telemóvel. Neste caso, o candidato deve efetuar o Teste Recomendado, passadas, no máximo, 24h sobre o envio do pedido e, após realizá-lo com sucesso, pode utilizar a aplicação.

#### **1.4 Contactos Úteis**

**Centro de Atendimento Telefónico – CAT**: 213 943 480, disponível entre as 10:00 e as 18:00 horas (dias úteis).

#### Centro de atendimento presencial na Direção-Geral da Administração Escolar – Loja DGAE:

Av. 24 de Julho n.º 142, 1.º andar, Lisboa, também disponível entre as 10:00 e as 18:00 horas (dias úteis).

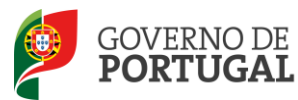

#### 1.5 Prazo

A aplicação da candidatura encontra-se disponível <u>das 10:00 horas de 25 de junho às 18:00 horas</u> <u>de 1 de julho, de Portugal Continental,</u> correspondente a 5 dias úteis.

#### 1.6 Definições, Abreviaturas, Acrónimos e Legenda

- CAT Centro do Atendimento Telefónico
- DGAE- Direção-Geral da Administração Escolar
- Escola Estabelecimento público de ensino da Música/Dança
- psw password
- QE Quadro de Escola
- SIGRHE Sistema Interativo de Gestão de Recursos Humanos da Educação

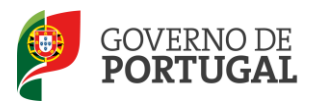

Direcção-Geral da Administração Escolar

# 2

## Instruções de Utilização SIGRHE

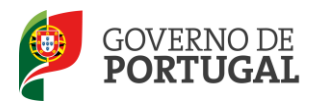

#### 2 Instruções de utilização SIGRHE

#### 2.1 Acesso à aplicação

A aplicação encontra-se disponível no SIGRHE, através do endereço: <u>https://sigrhe.dgae.min-edu.pt/</u>.

**Nota**: A aplicação encontra-se otimizada para o *Microsoft Internet Explorer 8*, *Mozilla Firefox 3*, *Google Chrome 11*, pelo que é aconselhada a atualização do *software* de acesso à internet para as referidas versões, para uma melhor utilização da aplicação.

#### **2.2 Funcionamento geral do SIGRHE**

As instruções gerais do funcionamento do SIGRHE encontram-se no Manual de Utilização Geral do SIGRHE, disponível na área "DOCUMENTAÇÃO", no lado direito do ecrã de entrada do SIGRHE (após autenticação).

|                                                                                                    | DEM-VINDO AO SIGKIE4                                                                                                    | 16 Maio Extensão do prozo de validação de candidaturas<br>2011                                                                                                    | 2 |
|----------------------------------------------------------------------------------------------------|----------------------------------------------------------------------------------------------------|----------------------------------------------------------------------------------------------------|---|
| Enterna Interactiva da Gastilia de<br>la fareananta será envirguenda o<br>de Pessoal não Docente.<br>Esgláci<br>• se o docente a parde não el<br>mesero, desmesendo a sua<br>• se declamarando a sua<br>• se decente não in espa<br>• se o docente não in espa<br>• se o docente não in terna<br>• se o docente não in terna<br>• se o docente não in terna<br>• se o docente não in terna | e Recursos Humanos da Educação visa fornecer às Escolas um instrumento que permita a gestão integrada dos seus recursos humanos.<br>Padiulmente, etravés da otiação da módular, procurandorse que elementa a totalidade das ações associadas à gestão do Pessaal Desame<br>mómeno de utilizador/decente/ candidato com o que) já exeleu ou cestuma aseder às aplicaçãos da DORMI, não deve otar nevo utilizador;<br>das em númeno de utilizador/decente/ candidato es robineteu o formulión com o pedido para o other, memos procede à validação do<br>elevação etá do Pasa;<br>laras-cheve, s reactivação da utilizador pode demoser até 24 horas;<br>da palencerbare ou do nº de utilizador, deves útilizador se maintemos disponíveis no portal da DORMI para os recuperar;<br>upos | 16 Maio Curse de Formação em Gestão e Administração<br>2011 Escolar<br>19 Nuo Xalidação da candidatura dos docentes<br>2013<br>SERVIÇOS<br>19 Maio Deve consultar o portal da DGRHE como consilement<br>2013 às Informações //valicias/Serviços aqui<br>disponbilizados |   |
| -B                                                                                                    | GERAL.<br>• Gestão de Entidades<br>Consulte o Manual de utilizados                                                                                                    | DOCUMENTAÇÃO<br>17 Revembro: Manual Geral de Utilização de SIGRHE                                                                                                    | 8 |
|                                                                                                    | ESCOLA<br>• Tutha da eccola<br>Cansulte e Manual de utilizados<br>• Teinestaria da eccola                                                                                                    | 19 Maio Nanual de Instruções para Validação da<br>2011 Candidatura de Candidatos a Contratação e a DCE                                                                                                    | 1 |
| ~                                                                                                    | FERRAMENTAS<br>• Modelo de manzagem<br>• Configuração                                                                                                    |                                                                                                    | _ |
| -                                                                                                    | SITUAÇÃO PROFISSIONAL<br>• Limençae<br>• Constração Ercola<br>• Opera Colesaçãe<br>• Opera Colesaçãe<br>• Gertae de Contrateo                                                                                                    |                                                                                                    |   |

#### Imagem 1 - Ecrã Inicial

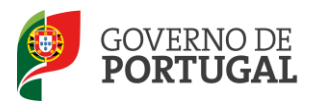

Direcção-Geral da Administração Escolar

# 3.

## Concurso Escolas Artísticas

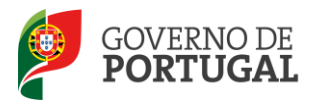

#### **3 Concurso Escolas Artísticas**

#### 3.1 Login

Para aceder à aplicação, deverá inserir o número de utilizador e a palavra-chave.

| <b>Open</b> EKP                                                     | SIGRHE Gestão de Recursos<br>Humanos da Educação                                                                                                    |
|---------------------------------------------------------------------|----------------------------------------------------------------------------------------------------|
| N <sup>0</sup> de Utilizador:<br>Palsora-chave:<br>Inician Sassilla | Se já se registou e possui um número de utilizador de 10 digitas com o qual já acedeu ou costuma<br>aceder ás aplicações da DGRHE, não deve criar novo utilizador.<br><b>Ainda não se registou?</b><br>Se não possui um número de utilizador com 10 digitos atribuído pela DGRHE pode registar-se <u>aQU</u> .<br>Se pretande iniciar sessão como Agrupamento ou Scoola não agrupada, utilize como número de<br>utilizador o respectivo cológio de 6 digitos.<br><b>Esqueceu-se da palavra-chave</b> ou número de utilizador, clique <u>aQU</u> .<br>Se não se lembra da sua palavra-chave ou número de utilizador, clique <u>aQU</u> . |

Imagem 2 - Login

Se os dados indicados estiverem corretos, ao carregar no botão "Iniciar Sessão", o utilizador terá acesso ao SIGRHE.

O ato da candidatura de ser antecedido da leitura da Portaria n.º 942/2009, de 21 de agosto e do(s) aviso(s) de abertura publicado no(s) sítio(s) da internet da(s) Escola(s) de Ensino Artístico.

#### **3.2 Separador Concurso Escolas Artísticas**

Após selecionar o menu Concurso Escolas Artísticas visualizará as funcionalidades disponíveis.

#### 3.2.1 Situação Profissional

No menu lateral esquerdo deverá aceder a Concurso Escolas Artísticas.

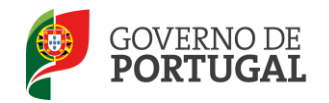

Direcção-Geral da Administração Escolar

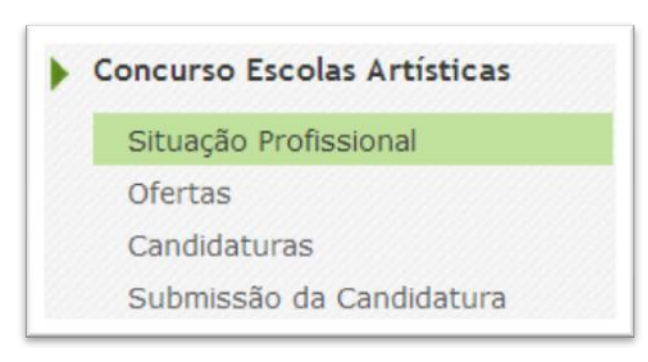

Imagem 3 - Menu Concurso Escolas Artísticas

O primeiro passo da candidatura ao recrutamento de docentes para as escolas de ensino artístico destina-se ao preenchimento da situação profissional. Para tal deverá selecionar a área Situação Profissional e posteriormente clicar no botão "Novo" para ter acesso aos seus dados pessoais. Inicialmente são apresentados os dados pessoais, todos eles editáveis, à exceção do número de utilizador e do tipo de documento.

| Situação Profissional            |                                                                                                    |                       |
|----------------------------------|----------------------------------------------------------------------------------------------------|-----------------------|
| Dados Pessoals                   |                                                                                                    |                       |
| Nº de Utilizador :               | -Millene Sylvidae                                                                                                    |                       |
| Nome :                           | war with wellar when the matter                                                                                                    |                       |
| Tipo de Documento :              | B.I. / C.C. (n.º de identificação civil)                                                                                                    | Número de Documento : |
| Número de identificação fiscal : | and an and a second second second second second second second second second second second second second second                                                                                                    |                       |
| Género :                         | Serveral Serveral Serveral Serveral Serveral Serveral Serveral Serveral Serveral Serveral Serveral Serveral Ser                                                                                                    |                       |
| Data de Nascimento :             | 199/07/19985                                                                                                    |                       |
| Nacionalidade :                  | Marana ·                                                                                                    |                       |
| Morada                           |                                                                                                    |                       |
| Morada :                         | antes antes companyes and an antes set and a first set and a set of the set of the set o |                       |
| Localidade :                     | sin Galanda Galanda Santa Kanana Kanana Kanana Kanana Kanana Kanana Kanana Kanana Kanana Kanana Kanana Kanana K                                                                                                    |                       |
| Código Postal :                  | n de la constante de la constante de                                                                                                    |                       |
| Pais :                           | -0196665                                                                                                    |                       |
| Contacto                         |                                                                                                    | 1                     |
| Telefone :                       | e (1992) (1993) (1996)<br>A real for the transmission of the constraint of the constraint of the constraint of the constraint of the const                                                                                                    |                       |
| Telemövel :                      |                                                                                                    |                       |
| Email :                          |                                                                                                    |                       |

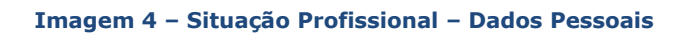

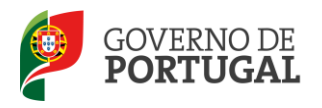

#### 3.2.1.1 Situação Candidato - Quadro de Escola

No caso de se tratar de um candidato QE, deverá selecionar a escola de provimento e o respetivo grupo de provimento.

| Situação do Candidato  |            |
|------------------------|------------|
| Tipo de Candidato :    | QA/QE      |
| Escola de Provimento : |            |
| Grupo de Provimento :  | v (* 1997) |
|                        |            |

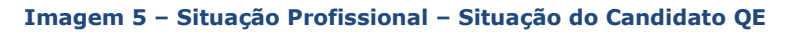

#### 3.2.1.2 Situação Candidato - Externo

Ao aceder a Situação do Candidato, no caso de se tratar de um candidato Externo, após assinalar o tipo de candidato, deverá responder se é, ou não, portador de deficiência com grau igual ou superior a 60% e se concorre ao abrigo da quota referida no Decreto-Lei n.º 29/2001, de 3 de fevereiro.

|   | șituação do Candidato                                                                                                    |         |  |
|---|----------------------------------------------------------------------------------------------------|---------|--|
| l | Tipo de Candidato :                                                                                                    | Externo |  |
| L | É portador de deficiência com grau igual ou superior a 60% e concorre ao abrigo da quota referida no DL n.º 29/2001, de 3 de fevereiro? | -       |  |

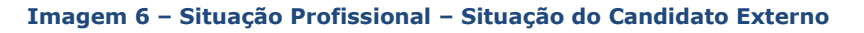

#### 3.2.1.3 Qualificações Profissionais

Para adicionar uma qualificação profissional, deverá clicar sobre o botão "Novo". Caso pretenda inserir mais que uma qualificação profissional deverá repetir o procedimento anterior.

| GRUPO/SUBGRUPO/DISCIPCINA | TIPO DE FORMAÇÃO                                                      | GRAU ACADÉMECO | CURSO      | INSTITUIÇÃO       |     |
|---------------------------|-----------------------------------------------------------------------|----------------|------------|-------------------|-----|
| D01 - Dança Clássica      | Profissionalização nos termos do Despacho n.º 3/ME/95 de 9 de Janeiro | Bacharelato    | 和分词的安全     | AND COURSE STREET |     |
| D02 - Dança Moderna       | Estágio Clássico                                                      | Licenciatura   | (highered) | (1999); \$1930    |     |
| M04 - Clarinete           | Curso de Qualificação em Ciências da Educação - Universidade Aberta   | Licenciatura   | Stat. 1995 | (1993)            |     |
|                           |                                                                       |                |            | (( ( 1 - 3 de     | 3.) |

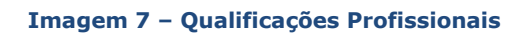

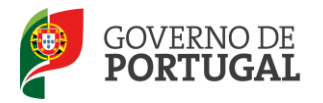

Ao aceder ao ecrã Qualificações Profissionais, visualizará os campos para proceder ao seu respetivo preenchimento.

| ualificação Profissional                                                                                          |                                                                                                    |  |
|----------------------------------------------------------------------------------------------------|----------------------------------------------------------------------------------------------------|--|
| Gravar e Fechar Cancelar                                                                                          |                                                                                                    |  |
|                                                                                                    |                                                                                                    |  |
| <ul> <li>Após preenchimento dos campos deverá</li> </ul>                                                          | se lecionar "Gravar e Fechar".                                                                                 |  |
| <ul> <li>Ao regressar ao ecran anterior, podera ai</li> <li>Para concluir esta fase deverá então clica</li> </ul> | nda adicionar qualificações profissionais, através do botão "Novo".<br>ar em "Confirmar Situação Profissional" |  |
| dique a sua Qualificação Profissional                                                                             |                                                                                                    |  |
| Grupo/Subgrupo/Disciplina                                                                                         |                                                                                                    |  |
| Tipo de Formação                                                                                                  | a de la construcción de la construcción de la construcción de la construcción de la construcción de la constru |  |
| Grau académico                                                                                                    |                                                                                                    |  |
| Curso                                                                                                    |                                                                                                    |  |
|                                                                                                    |                                                                                                    |  |
| Instituição                                                                                                    |                                                                                                    |  |
| Instituição<br>Classificação Profissional                                                                         | . 0,000                                                                                                    |  |

#### Imagem 8 – Menu Ofertas – Botão "Novo"

Após o preenchimento e a confirmação dos dados introduzidos, deverá clicar no botão "Gravar e Fechar". Se não pretender gravar a informação introduzida basta clicar no botão "Cancelar".

Finalizado o preenchimento dos dados, a visualização da informação será semelhante à apresentada na imagem seguinte. Para confirmar os dados, no final do ecrã, deverá clicar no botão "Confirmar Situação Profissional".

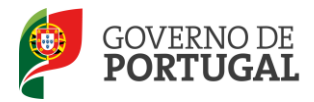

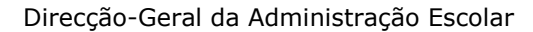

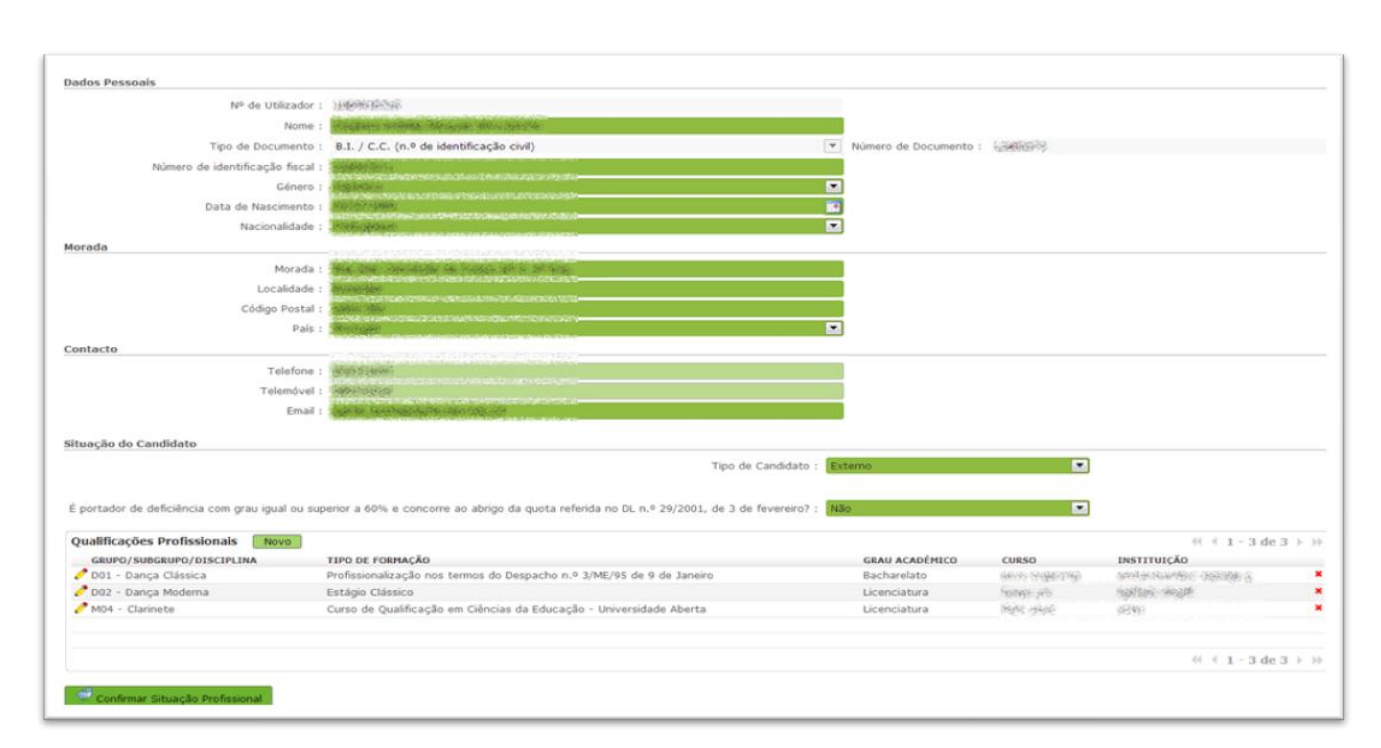

#### Imagem 9 – Menu Situação Profissional – Confirmação

Se após confirmar a situação profissional pretender retroceder para corrigir os dados, deverá clicar sobre a linha com a informação da situação profissional.

| <ul> <li>A sua candidatura encontra-se estrutur<br/>ncurso.</li> </ul> | ada em 4 partes/etapas. Alerta-se o candidato que a  | pós o preenchimento de todas as fase | s deverà submeter na integra a sua candic | fatura, tornando-se assim opos | itor |
|------------------------------------------------------------------------|------------------------------------------------------|--------------------------------------|-------------------------------------------|--------------------------------|------|
| Para dar inicio ao preenchimento seleció                               | one "Novo".                                          |                                      |                                           |                                |      |
| Após finalização da fase 1 de 4, prossig                               | a à fase seguinte clicando em "Ofertas" no menu late | ral esquerdo.                        |                                           |                                |      |
| Fase 1 de 4 - Situação I                                               | Profissional                                         |                                      |                                           |                                |      |
| Fase 1 de 4 - Situação I                                               | Profissional                                         |                                      |                                           | 4 ( 1 - 1 de 1                 |      |
| Fase 1 de 4 - Situação I                                               |                                                      | TIPO DE CANDIDATO                    | DATA SURMISSÃO                            | 44 - 4 1 - 1 de 1<br>ESTADO    |      |

Imagem 10 – Situação Profissional

Ao clicar nessa mesma linha será disponibilizada novamente a informação introduzida. O botão "Retroceder Situação Profissional" permitirá a alteração pretendida.

£

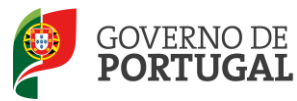

|                           |                                                                       |                |                   | 91 1 1 - 3 de 3          |
|---------------------------|-----------------------------------------------------------------------|----------------|-------------------|--------------------------|
| GRUPO/SUBGRUPO/DISCIPLINA | TIPO DE FORMAÇÃO                                                      | GRAU ACADÉMICO | CURSO             | INSTITUIÇÃO              |
| 🧨 D01 - Dança Clássica    | Profissionalização nos termos do Despacho n.º 3/ME/95 de 9 de Janeiro | Bacharelato    | 96035 55 660 7563 | And a Router (Second Sec |
| 🧨 D02 - Dança Moderna     | Estágio Clássico                                                      | Licenciatura   | 50009-140         | highlight-maybe          |
| M04 - Clarinete           | Curso de Qualificação em Ciências da Educação - Universidade Aberta   | Licenciatura   | अंग्रेस मुख्या    | 384)<br>                 |

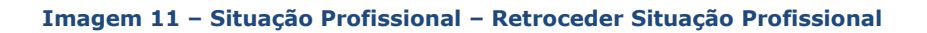

De seguida deverá aceder à área das Ofertas para continuar a sua candidatura.

#### 3.2.2 Ofertas

Ao aceder à área das Ofertas poderá visualizar todas as ofertas disponibilizadas, tendo em conta as qualificações profissionais inseridas. Poderá consultar as ofertas disponíveis, as suas características e o seu estado.

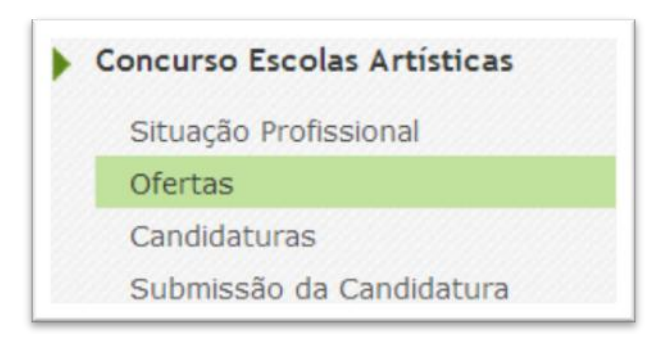

Imagem 12 – Menu Ofertas

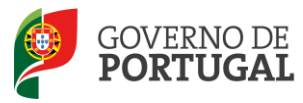

| Danmark and and | ionas afe' (Inidadas/s) fendalca/s) dicando aas esta(s) assantis     | ale) 🔮 a marene à face comi   | nto acadando ao consendor "Can  | fidaturae" no mono lateral economi  | -                   |
|-----------------|----------------------------------------------------------------------|-------------------------------|---------------------------------|-------------------------------------|---------------------|
| Devera seleci   | ionar a(s) unuades(s) organica(s) cicando nas seca(s) respeciv       | a(s) 🔻, e passar a tase segui | nte, acedendo ao separador "Can | aidaturas ' no menu iaterai esquero | 10.                 |
| ase 2 d         | e 4 - Ofertas                                                        |                               |                                 |                                     |                     |
|                 |                                                                      |                               |                                 |                                     |                     |
| ódigo de AE o   | u Escola não agrupada :                                              | Concelho :                    | Grupo/Subgrupo/Disciplina :     |                                     |                     |
|                 |                                                                      |                               |                                 |                                     |                     |
| Pesquisar       | impar                                                                |                               |                                 |                                     |                     |
| fertas          |                                                                      |                               |                                 |                                     | 4( + 1 - 10 de 10 ) |
| CÓDIGO          | UNIDADE ORGÂNICA                                                     | CONCELHO                      | GRUPD/SUBGRUPO/DISCIPLINA       | DATA FINAL DE CANDIDATURA           | ESTADO DA OFERTA    |
| 404195          | Escola Artística do Conservatório de Música Calouste Gulbenkian, Av  | eiro Aveiro                   | (b): (Estat): Realizes          | 31/05/2013                          | A Concurso 🛛 🗇      |
| 145531          | Agrupamento de Escolas de Bemposta, Portimão                         | Portimão                      | (SH) - SHASE MILLION            | 31/05/2013                          | A Concurso 😽        |
| 404238          | Escola Artística de Dança do Conservatório Nacional, Lisboa          | Lisboa                        | 265 - Greege Appleto a          | 31/05/2013                          | A Concurso 🛛 👳      |
| 404238          | Escola Artística de Dança do Conservatório Nacional, Lisboa          | Lisboa                        | 1965 Gang Stopper               | 31/05/2013                          | A Concurso          |
| 404238          | Escola Artística de Dança do Conservatório Nacional, Lisboa          | Lisboa                        | 1995 - TERRE SPERIN             | 31/05/2013                          | A Concurso          |
| 404238          | Escola Artística de Dança do Conservatório Nacional, Lisboa          | Lisboa                        | HAR - Balker Medians,           | 31/05/2013                          | A Concurso          |
| 404240          | Escola Artística de Música do Conservatório Nacional, Lisboa         | Lisboa                        | and the second second second    | 31/05/2013                          | A Concurso 🛛 🛷      |
| 404251          | Escola Artística do Conservatório de Música Calouste Gulbenkian, Bra | ga Braga                      | 1932 - Stange Mediana           | 31/05/2013                          | A Concurso          |
| 404251          | Escola Artística do Conservatório de Música Calouste Gulbenkian, Bra | ga Braga                      | GRA - Ibmolu (IBMOL)            | 31/05/2013                          | A Concurso 🛛 🐳      |
|                 | Earrela Artistica da Conservatório de Minica Calvesta Culherdian Bra | Reads                         | with a statute thinks a         | 31/05/2013                          | A Concerna de       |

#### Imagem 13 – Listagem de ofertas

Para visualizar em detalhe cada oferta, deverá clicar sobre as linhas de oferta. Um novo ecrã surgirá com a informação da respetiva oferta.

|                                                                                                    |                                                            |                                 | 46.4                                   | 1 de 2 ) |
|----------------------------------------------------------------------------------------------------|------------------------------------------------------------|---------------------------------|----------------------------------------|----------|
|                                                                                                    |                                                            |                                 |                                        |          |
| idos da Escola                                                                                                |                                                            |                                 |                                        |          |
| Código : Stillige                                                                                             |                                                            |                                 |                                        |          |
| Escola : Maria antino de maria de                                                                             | SHARMAN AND AND AND                                        |                                 |                                        |          |
| oncelho : (1494-18)                                                                                           |                                                            |                                 |                                        |          |
|                                                                                                    |                                                            |                                 |                                        |          |
| dos da Oferta                                                                                                 |                                                            |                                 |                                        |          |
| rupo/Subgrupo/Disciplina : M05 - Clavic                                                                       | córdio                                                     |                                 |                                        |          |
|                                                                                                    |                                                            |                                 | 4.4.1.                                 | A de A > |
|                                                                                                    |                                                            |                                 | 11 1 I -                               | · · ·    |
| CRITÉRIO                                                                                                    | TIPO DE RESPOSTA                                           | DESCRIÇÃO DO CRITÉRIO/REQUISITO | PONDERAÇÃO                             | 4 00 4 7 |
| CRITÉRIO<br>Formação Profissional                                                                             | TIPO DE RESPOSTA<br>Texto                                  | DESCRIÇÃO DO CRITÉRIO/REQUISITO | PONDERAÇÃO<br>80                       | 44247    |
| CRITÉRIO<br>Formação Profissional<br>Experiência Profissional                                                 | TIPO DE RESPOSTA<br>Texto<br>Numérica                      | DESCRIÇÃO DO CRITÉRIO/REQUISITO | PONDERAÇÃO<br>80<br>10                 | 4 62 4 7 |
| <b>IRITÉRIO</b><br>Formação Profissional<br>Experiência Profissional<br>Perfil de Competências                | TIPO DE RESPOSTA<br>Texto<br>Numérica<br>Texto             | DESCRIÇÃO DO CRITÉRIO/REQUISITO | PONDERAÇÃO<br>80<br>10                 | Tuc T ,  |
| RITÉRIO<br>iormação Profissional<br>xperiência Profissional<br>erfl de Competências<br>ntério de Desempate    | TIPO DE RESPOSTA<br>Texto<br>Numérica<br>Texto<br>Numérica | DESCRIÇÃO DO CRITÉRIO/REQUISITO | PONDERAÇÃO<br>80<br>10<br>10<br>0      |          |
| RITÉRIO<br>ormação Profissional<br>xpeniência Profissional<br>erfil de Competências<br>intério de Desempate   | TIPO DE RESPOSTA<br>Texto<br>Numérica<br>Texto<br>Numérica | DESCRIÇÃO DO CRITÉRIO/REQUISITO | PONDERAÇÃO<br>80<br>10<br>10<br>0      |          |
| strtésio<br>Iormação Profissional<br>Ispenência Profissional<br>Verfi de Competências<br>Zitério de Desempate | TIPO DE RESPOSTA<br>Texto<br>Numérica<br>Texto<br>Numérica | DESCRIÇÃO DO CRITÉRIO/REQUISITO | PONDERAÇÃO<br>80<br>10<br>10<br>0<br>0 | 4 de 4 ) |

#### Imagem 14 - Ofertas - Detalhe

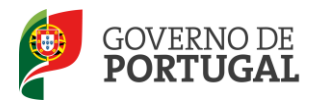

#### 3.2.2.1 Adicionar Ofertas à Candidatura

Para adicionar ofertas na área das Candidaturas, poderá fazê-lo de duas formas, a saber:

- Após visualizar em detalhe a oferta, encontrará no final do ecrã o botão "Adicionar à lista das Candidaturas".

| ase 2 de 4 - Orentas                    |                           |                                 |                      | - 1  |
|-----------------------------------------|---------------------------|---------------------------------|----------------------|------|
|                                         |                           |                                 | 44 4 <b>1</b> d      | le 2 |
| idos da Escola                          |                           |                                 |                      |      |
| Código : Intillige                      |                           |                                 |                      |      |
| Escola : Salatio States in the later in | 医神经病 网络马拉斯 医白斑 医神经炎       |                                 |                      |      |
| Incelho : (MBAS)                        |                           |                                 |                      |      |
|                                         |                           |                                 |                      |      |
| dos da Oferta                           |                           |                                 |                      |      |
| upo/Subgrupo/Disciplina : M05 - Clavic  | órdio                     |                                 |                      |      |
|                                         |                           |                                 | +( + <b>1</b> - 4 de | :4)  |
| RITERIO<br>iormação Profissional        | TIPO DE RESPOSTA<br>Texto | DESCRIÇÃO DO CRITERIO/REQUISITO | PONDERAÇÃO<br>80     |      |
| xperiência Profissional                 | Numérica                  |                                 | 10                   |      |
| erfil de Competências                   | Texto                     | ate                             | 10                   |      |
| Ditério de Desempate                    | Numérica                  | (Baski)                         | 0                    |      |
|                                         |                           |                                 |                      |      |
|                                         |                           |                                 | (i i 1 - 4 de        | 44   |
|                                         |                           |                                 | 11 1 1 4 01          |      |
|                                         |                           |                                 |                      |      |

Imagem 15 - Ofertas - Detalhe - Adicionar Candidaturas

No ecrã inicial das Ofertas, onde estão visíveis todas as ofertas, encontrará à direita o símbolo 🚩. Se clicar sobre a seta passará a oferta em questão para a lista que encontrará na área das Candidaturas.

| ódigo de AE ou                | Escola não agrupada : Co | ncelho : | Grupo/Subgrupo/D          | isciplina :               |                                                    |   |
|-------------------------------|--------------------------|----------|---------------------------|---------------------------|----------------------------------------------------|---|
|                               |                          |          |                           |                           |                                                    |   |
| Onenviewe I                   |                          |          |                           |                           |                                                    |   |
| Pesquisar L                   | mpar                     |          |                           |                           |                                                    |   |
| Pesquisar L                   | mpar                     |          |                           |                           |                                                    |   |
| Ofertas                       | mpar                     |          |                           |                           | ≪ ≪ 1 - 2 de 2                                     |   |
| Dfertas<br>CÓDIGO             | UNIDADE ORGĂNICA         | CONCELHO | GRUPO/SUBGRUPO/DISCIPLINA | DATA FINAL DE CANDIDATURA | I - 2 de 2     ESTADO DA OFERTA                    | 2 |
| Dfertas<br>CÓDIGO<br>Stravýsa | UNIDADE ORGÂNICA         | CONCELHO | GRUPO/SUBGRUPO/DISCIPLINA | DATA FINAL DE CANDIDATURA | I - 2 de 2       ESTADO DA OFERTA       A Concurso | ~ |

Imagem 16 - Ofertas - Adicionar Candidaturas

Quando uma oferta é adicionada à área das Candidaturas, o símbolo 🌋 deixará de estar visível, tendo-se assim indicação sobre quais as ofertas já adicionadas.

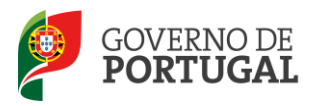

As ofertas selecionadas, tal como já foi referido, passam automaticamente para a área das Candidaturas, no menu lateral esquerdo.

Não é necessário, nesta fase, fazer a seleção das ofertas consoante a preferência. A ordenação das candidaturas, por ordem de preferência, poderá ser efetuada na área "Submissão de Candidatura", através de uma funcionalidade disponível para esse efeito. Nesta etapa deverá selecionar todas as ofertas pretendidas e, posteriormente, aceder à área das Candidaturas.

#### 3.2.3 Candidaturas

Tal como já foi referido, para se candidatar às ofertas selecionadas, deverá aceder à área das Candidaturas.

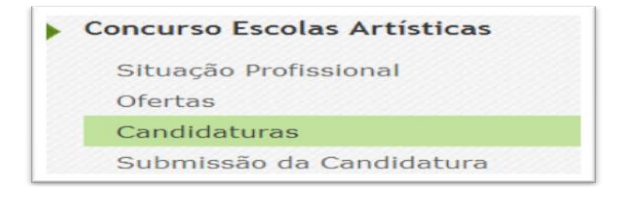

Imagem 17 – Menu Candidaturas

No ecrã inicial ficam visíveis todas as ofertas adicionadas, sendo agora possível realizar o processo de candidatura.

Ao clicar no símbolo 🕐 terá acesso ao preenchimento dos critérios e requisitos de cada oferta. Deverá selecionar cada um dos separadores para proceder ao seu preenchimento (Critérios Gerais, Critérios de Desempate e Requisitos de Admissão). Para preencher cada um dos itens deve clicar sobre o 🖉.

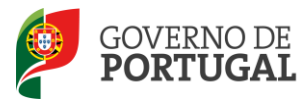

| ravar Cancelar                                                                                                    |                                                                       |                                       |                                       |                                                                                                    |                  |                               |                                        | ؇ 🖣 1 de :                                                                    | 1      |
|----------------------------------------------------------------------------------------------------|-----------------------------------------------------------------------|---------------------------------------|---------------------------------------|----------------------------------------------------------------------------------------------------|------------------|-------------------------------|----------------------------------------|-------------------------------------------------------------------------------|--------|
|                                                                                                    |                                                                       |                                       |                                       |                                                                                                    |                  |                               |                                        |                                                                               |        |
| os da Oferta                                                                                                    |                                                                       |                                       |                                       |                                                                                                    |                  |                               |                                        |                                                                               |        |
| nidade Orgânica : 🔤 🖗                                                                                                    | anima de la                                                           | ansa de lanva                         | noser, har, felgelanski, fisak        | i de la companya de la companya de la companya de la companya de la companya de la companya de la companya de la |                  |                               |                                        |                                                                               |        |
| os da Candidatura                                                                                                    |                                                                       |                                       |                                       |                                                                                                    |                  |                               |                                        |                                                                               |        |
|                                                                                                    |                                                                       |                                       |                                       |                                                                                                    |                  |                               |                                        |                                                                               |        |
| upo/Subgrupo/Disciplina :                                                                                                    | M05 - Clavi                                                           | ícôrdio                               |                                       |                                                                                                    |                  |                               |                                        |                                                                               |        |
| upo/Subgrupo/Disciplina :                                                                                                    | M05 - Clavi                                                           | ícôrdio                               |                                       |                                                                                                    |                  |                               |                                        |                                                                               |        |
| rupo/Subgrupo/Disciplina :                                                                                                    | M05 - Clavi                                                           | npate Requ                            | isitos de Admissão                    |                                                                                                    |                  |                               |                                        |                                                                               |        |
| rupo/Subgrupo/Disciplina :<br>Critérios Gerais Critéri                                                                                                    | M05 - Clavi                                                           | npate Requ                            | iisitos de Admissão                   |                                                                                                    |                  |                               |                                        |                                                                               |        |
| upo/Subgrupo/Disciplina :<br>Critérios Gerais Critéri                                                                                                    | M05 - Clavi                                                           | icórdio<br>npate Requ                 | iisitos de Admissão                   |                                                                                                    |                  |                               |                                        | <ul> <li>1 - 3 de 3</li> </ul>                                                | •      |
| Upo/Subgrupo/Disciplina :<br>Critérios Gerais Critéri<br>TIPO DE CRITÉRIO                                                                                  | M05 - Clavi                                                           | npate Requ<br>DESCRIÇÃO               | iisitos de Admissão<br>RESPOSTA TEXTO | RESPOSTA NUMÉRICA                                                                                                | RESPOSTA SELEÇÃO | PONDERAÇÃO                    | RESPOSTA EFETUADA                      | ( < 1 - 3 de 3<br>CLASSIFICAÇÃO                                               | )      |
| upo/Subgrupo/Disciplina :<br>Critérios Gerais Critéri<br>TIPO DE CRITÉRIO<br>Formação Profissional                                                         | M05 - Clavi<br>ios de Desen<br>CRITÉRIO<br>Texto                      | npate Requ<br>DESCRIÇÃO               | iisitos de Admissão<br>RESPOSTA TEXTO | RESPOSTA NUMÉRICA<br>0,000                                                                                       | RESPOSTA SELEÇÃO | PONDERAÇÃO<br>80              | RESPOSTA EFETUADA<br>Não               | <ul> <li>4 1 - 3 de 3</li> <li>CLASSIFICAÇÃO</li> <li>0</li> </ul>            | )<br>) |
| upo/Subgrupo/Disciplina :<br>Critérios Gerais Critéri<br>TIPO DE CRITÉRIO<br>Formação Profissional<br>Experiência Profissional                             | M05 - Clavi<br>ios de Desen<br>CRITÉRIO<br>Texto<br>Numérica          | icórdio<br>npate Requ<br>DESCRIÇÃO    | iisitos de Admissão<br>RESPOSTA TEXTO | <b>RESPOSTA NUMÉRICA</b><br>0,000<br>0,000                                                                       | RESPOSTA SELEÇÃO | <b>PONDERAÇÃO</b><br>80<br>10 | RESPOSTA EFETUADA<br>Não<br>Não        | <pre>( 4 1 - 3 de 3<br/>cLASSIFICAÇÃO<br/>0<br/>0</pre>                       | )      |
| upo/Subgrupo/Disciplina :<br>Crittérios Gerais Crittéri<br>TIPO DE CRITÉRIO<br>Formação Profissional<br>Experiência Profissional<br>Perfil de Competências | M05 - Clavi<br>ios de Desen<br>CRITÉRIO<br>Texto<br>Numérica<br>Texto | npate Requ<br>DESCRIÇÃO               | iisitos de Admissão<br>RESPOSTA TEXTO | <b>RESPOSTA NUMÉRICA</b><br>0,000<br>0,000<br>0,000                                                              | RESPOSTA SELEÇÃO | PONDERAÇÃO<br>80<br>10        | RESPOSTA EFETUADA<br>Não<br>Não<br>Não | <ul> <li>4 1 - 3 de 3</li> <li>CLASSIFICAÇÃO</li> <li>0</li> <li>0</li> </ul> |        |
| upo/Subgrupo/Disciplina :<br>Critérios Gerais Critério<br>TIPO DE CRITÉRIO<br>Formação Profissional<br>Experiência Profissional<br>Perfil de Competências  | M05 - Clavi<br>ios de Desen<br>CRITÉRIO<br>Texto<br>Numérica<br>Texto | DESCRIÇÃO                             | iísítos de Admissão<br>RESPOSTA TEXTO | <b>RESPOSTA NUMÉRICA</b><br>0,000<br>0,000<br>0,000                                                              | RESPOSTA SELEÇÃO | PONDERAÇÃO<br>80<br>10        | RESPOSTA EFETUADA<br>Não<br>Não<br>Não | <ul> <li>4 1 - 3 de 3</li> <li>CLASSIFICAÇÃO</li> <li>0</li> <li>0</li> </ul> |        |
| upo/Subgrupo/Disciplina :<br>Critérios Gerais Critéri<br>TIPO DE CRITÉRIO<br>Formação Profissional<br>Experiência Profissional<br>Perfil de Competências   | M05 - Clavi<br>ios de Desen<br>CRITÉRIO<br>Texto<br>Numérica<br>Texto | npate Requ<br>DESCRIÇÃO<br>국내가<br>관련: | iisitos de Admissão<br>RESPOSTA TEXTO | <b>RESPOSTA NUMÉRICA</b><br>0,000<br>0,000<br>0,000                                                              | RESPOSTA SELEÇÃO | PONDERAÇÃO<br>80<br>10<br>10  | RESPOSTA EFETUADA<br>Não<br>Não<br>Não | 4 1 - 3 de 3<br>CLASSIFICAÇÃO<br>0<br>0<br>0                                  |        |

#### Imagem 18 - Candidaturas - Preenchimento

O preenchimento dos critérios e requisitos de admissão é feito de forma individual, devendo percorrer cada um deles. Deverá clicar no botão "Gravar e Fechar" depois de responder. Para terminar o processo de candidatura a cada oferta deverá clicar no botão "Confirmar Candidatura". Depois de confirmar o preenchimento de todas as candidaturas deverá aceder à área de Submissão de Candidatura.

#### 3.2.4 Submissão de Candidatura

Para efetuar a submissão da candidatura deve aceder ao menu Submissão de Candidatura, onde estão disponíveis todas as candidaturas efetuadas mas que ainda se encontram no estado Rascunho.

| • | Concurso Escolas Artísticas |
|---|-----------------------------|
|   | Situação Profissional       |
|   | Ofertas                     |
|   | Candidaturas                |
|   | Submissão da Candidatura    |

#### Imagem 19 – Menu Submissão da Candidatura

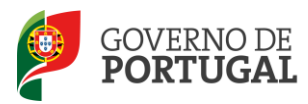

Para aceder aos dados, deverá clicar no ícone <a>. No final, será disponibilizada a sua candidatura na íntegra, e poderá confirmar todos os dados preenchidos.</a>

| Gravar                                                                                                    |                                                                                                    |                                                                                                    |                                                                                                    |               | e 1 🕨                              |
|----------------------------------------------------------------------------------------------------|----------------------------------------------------------------------------------------------------|----------------------------------------------------------------------------------------------------|----------------------------------------------------------------------------------------------------|---------------|------------------------------------|
|                                                                                                    |                                                                                                    |                                                                                                    |                                                                                                    |               |                                    |
| ados Pessoais                                                                                                    |                                                                                                    |                                                                                                    |                                                                                                    |               |                                    |
| Nº de Utilizador                                                                                                    | : Methodologie                                                                                                    |                                                                                                    |                                                                                                    |               |                                    |
| Nome                                                                                                    | : Salarina indiala Mangagin Maki Salarin                                                                                                    |                                                                                                    |                                                                                                    |               |                                    |
| Tipo de Documento                                                                                                    | : But of S. P. (m <sup>-2</sup> Bandan Meanum Fig.)                                                                                                    | Número d                                                                                                 | e Documento :                                                                                                    |               |                                    |
| Número de identificação fiscal                                                                                                    | : 2040.00 TO 10                                                                                                    |                                                                                                    |                                                                                                    |               |                                    |
| Género                                                                                                    | · · · · · · · · · · · · · · · · · · ·                                                                                                    |                                                                                                    |                                                                                                    |               |                                    |
| Data de Nascimento                                                                                                    | : Jarlet state                                                                                                    |                                                                                                    |                                                                                                    |               |                                    |
| Nacionalidade                                                                                                    | · Badringana                                                                                                    | <b>v</b>                                                                                                 |                                                                                                    |               |                                    |
| rada                                                                                                    | · vors.vereeverstaat                                                                                                    |                                                                                                    |                                                                                                    |               |                                    |
| Morada                                                                                                    | the star includes the large of the track                                                                                                    |                                                                                                    |                                                                                                    |               |                                    |
| abebileno L                                                                                                    | <ul> <li>Brightight</li> <li>Brightight</li> <li>Bright</li> <li>Bright</li> <li>Brightight</li> <li>B</li></ul>                                                                                                    |                                                                                                    |                                                                                                    |               |                                    |
| Códico Protei                                                                                                    | ·                                                                                                    |                                                                                                    |                                                                                                    |               |                                    |
| Codigo Postal                                                                                                    | · Sector and                                                                                                    |                                                                                                    |                                                                                                    |               |                                    |
| Pais                                                                                                    | : Worksdar                                                                                                    | •                                                                                                    |                                                                                                    |               |                                    |
| ntacto                                                                                                    |                                                                                                    |                                                                                                    |                                                                                                    |               |                                    |
| Talafana                                                                                                    | . referitivessing wholese                                                                                                    |                                                                                                    |                                                                                                    |               |                                    |
| Telefone                                                                                                    |                                                                                                    |                                                                                                    |                                                                                                    |               |                                    |
| Telemövel                                                                                                    |                                                                                                    |                                                                                                    |                                                                                                    |               |                                    |
| portador de deficiência com grau igual ou                                                                                                    | superior a 60% e concorre ao abrigo da quota referida no DL n.º 29/200 <sup>.</sup>                                                                                                    | Tipo de Candidato :<br>1, de 3 de fevereiro? :                                                           | Externo<br>Não                                                                                                    |               | [                                  |
|                                                                                                    |                                                                                                    |                                                                                                    |                                                                                                    | 444 54        | -                                  |
| Zualificações Profissionais                                                                                                    | **                                                                                                    |                                                                                                    | 0 00000                                                                                                    | 44 4 1 - 5 de | 5                                  |
| CDUDO/CUDCDUDO/DICCIDIINA T                                                                                                    |                                                                                                    |                                                                                                    | 0 00030                                                                                                    | INCLUTCÃO     |                                    |
| GRUPO/SUBGRUPO/DISCIPLINA T<br>D01 - Danca Clássica P                                                                                                    | TIPO DE FORMAÇAO<br>rofissionalização nos termos do Despacho n.º 3/ME/95 de 9 de Janeiro                                                                                                    | Bacharelato                                                                                              | ANY MARKING                                                                                                    | INSTITUIÇÃO   | AK B                               |
| GRUPO/SUBGRUPO/DISCIPLINA     T       D01 - Dança Clássica     F       D02 - Dança Moderna     E                                                                                                    | TPO DE FORMAÇAO<br>rofissionalização nos termos do Despacho n.º 3/ME/95 de 9 de Janeiro<br>stágio Clássico                                                                                                    | Bacharelato<br>Licenciatura                                                                              | inter stationality<br>Managerity                                                                                                    | INSTITUIÇÃO   | (1948)                             |
| GRUPO/SUBGRUPO/DISCIPLINA     T       D01 - Dança Clássica     F       D02 - Dança Moderna     E       M04 - Clarinete     C                                                                                                    | TPO DE FORMAÇAO<br>vrofissionalização nos termos do Despacho n.º 3/ME/95 de 9 de Janeiro<br>istágio Clássico<br>Jurso de Qualificação em Ciências da Educação - Universidade Aberta                                                                                                    | Bacharelato<br>Licenciatura<br>Licenciatura                                                              | -<br>- Anna angonang<br>- Nanas ata<br>- Ngra atala                                                                                                    | INSTITUIÇÃO   | (8-8                               |
| GRUPO/SUBGRUPO/DISCIPLINA         T           Ø D01 - Dança Clássica         F           Ø D02 - Dança Moderna         E           Ø M04 - Clarinete         C           Ø M05 - Clavicórdio         F                                                                                                    | TPO DE FORMAÇÃO<br>rofissionalização nos termos do Despacho n.º 3/ME/95 de 9 de Janeiro<br>istágio Clássico<br>2urso de Qualificação em Clências da Educação - Universidade Aberta<br>rofissionalização em Exercício                                                                                                    | Bacharelato<br>Licenciatura<br>Licenciatura                                                              |                                                                                                    | INSTITUIÇÃO   | (* #                               |
| GRUPO/SUBGRUPO/DISCIPLINA     T       D01 - Dança Clássica     F       D02 - Dança Moderna     E       M04 - Clarinete     C       M05 - Clavicórdio     F       M34 - Italiano     E                                                                                                    | TPO DE FORMAÇÃO<br>rofissionalização nos termos do Despacho n.º 3/ME/95 de 9 de Janeiro<br>istágio Clássico<br>2urso de Qualificação em Ciências da Educação - Universidade Aberta<br>trofissionalização em Exercício<br>stágio Pedagógico                                                                                                    | Bacharelato<br>Licenciatura<br>Licenciatura<br>Licenciatura<br>Licenciatura                              | inne stapning<br>Santo ja<br>Rati stak<br>Mađađi gati i<br>gituptijaka dermini                                                                                                    |               | (** ¥<br>                          |
| GRUPO/SUBGRUPO/DISCIPLINA     T       D D1 - Dança Clássica     F       D02 - Dança Moderna     E       M04 - Clarinete     C       M05 - Clavicórdio     F       M34 - Italiano     E                                                                                                    | ITPO DE FORMAÇÃO<br>Profissionalização nos termos do Despacho n.º 3/ME/95 de 9 de Janeiro<br>istágio Clássico<br>Durso de Qualificação em Ciências da Educação - Universidade Aberta<br>Profissionalização em Exercício<br>istágio Pedagógico                                                                                                    | Bacharelato<br>Licenciatura<br>Licenciatura<br>Licenciatura<br>Licenciatura                              | inne scopensky<br>Neuse je<br>Refer stak<br>Michael (1920 – 1<br>giftigeligiele), Decemin                                                                                                    | INSTITUIÇÃO   | (% );<br>5 ▶                       |
| GRUPO/SUBGRUPO/DISCIPLINA T<br>D1 - Dança Clássica F<br>D02 - Dança Moderna E<br>M04 - Clarinete C<br>M05 - Clavicórdio F<br>M34 - Italiano E<br>Candidaturas                                                                                                    | ITPO DE FORMAÇÃO<br>Profissionalização nos termos do Despacho n.º 3/ME/95 de 9 de Janeiro<br>istágio Clássico<br>Curso de Qualificação em Ciências da Educação - Universidade Aberta<br>Profissionalização em Exercício<br>istágio Pedagógico                                                                                                    | Bacharelato<br>Licenciatura<br>Licenciatura<br>Licenciatura<br>Licenciatura                              |                                                                                                    | INSTITUIÇÃO   | (**<br>5                           |
| GRUPO/SUBGRUPO/DISCIPLINA T<br>OD1 - Dança Clássica P<br>D02 - Dança Modema E<br>M04 - Clarinete C<br>M05 - Clavicórdio P<br>M05 - Clavicórdio E<br>Candidaturas                                                                                                    | ITPO DE FORMAÇÃO<br>Profissionalização nos termos do Despacho n.º 3/ME/95 de 9 de Janeiro<br>istágio Clássico<br>Jurso de Qualificação em Ciências da Educação - Universidade Aberta<br>trofissionalização em Exercício<br>istágio Pedagógico                                                                                                    | Bacharelato<br>Licenciatura<br>Licenciatura<br>Licenciatura<br>Licenciatura                              | <ul> <li>- Alexan straponologi</li> <li>Norson (16)</li> <li>Repris strakt</li> <li>- Alexandric strands</li> <li>- Alexandric strands</li> <li>- Alexandric strands</li> <li>- Alexandric strands</li> </ul>                                                                                                    | INSTITUIÇÃO   | (* ¥<br>5 ▶                        |
| GRUPO/SUBGRUPO/DISCIPLINA T<br>OD1 - Dança Clássica P<br>D02 - Dança Modema E<br>M04 - Clarinete C<br>M05 - Clavicórdio P<br>M34 - Italiano E<br>Candidaturas<br>CóDIGO UNIDADE ORGÂNICA                                                                                                    | IPO DE FORMAÇÃO<br>Profissionalização nos termos do Despacho n.º 3/ME/95 de 9 de Janeiro<br>istágio Clássico<br>Jurso de Qualificação em Ciências da Educação - Universidade Aberta<br>Trofissionalização em Exercício<br>istágio Pedagógico<br>GRUPO/SUBGRUPO/DISCIPL                                                                                                    | Bacharelato<br>Licenciatura<br>Licenciatura<br>Licenciatura<br>Licenciatura                              | <ul> <li>Avera scopercolog</li> <li>Averación</li> <li>Reprisoration</li> <li>Averación</li> <li>Averación</li>     &lt;</ul>                                                                                                    | INSTITUIÇÃO   | (* ¥<br>5 ► )<br>1 ► ₩             |
| GRUPO/SUBGRUPO/DISCIPLINA T<br>D101 - Dança Clássica P<br>D02 - Dança Moderna E<br>2002 - Dança Moderna E<br>2002 - Mota - Clavicórdio P<br>2014 - Clavicórdio P<br>2014 - Italiano E<br>2015 UNIDADE ORGÂNICA<br>2015 - Dança Clássica A Stratago - Danga - Danga - D   | ITPO DE FORMAÇÃO<br>Profissionalização nos termos do Despacho n.º 3/ME/95 de 9 de Janeiro<br>istágio Clássico<br>Universidade Aberta<br>rofissionalização em Exercício<br>istágio Pedagógico<br>GRUPO/SUBGRUPO/DISCIPL<br>MO5 - Clavicórdio                                                                                                    | Bacharelato<br>Licenciatura<br>Licenciatura<br>Licenciatura<br>Licenciatura<br>Licenciatura              | Anna standa<br>Anna st<br>Anna st<br>An | INSTITUIÇÃO   | (***<br>5                          |
| GRUPO/SUBGRUPO/DISCIPLINA T<br>DD1 - Dança Clássica P<br>DD2 - Dança Moderna E<br>M04 - Clarinete C<br>M05 - Clavicórdio P<br>M34 - Italiano E<br>Candidaturas<br>CóDIGO UNIDADE ORGÂNICA                                                                                                    | ITPO DE FORMAÇÃO<br>Profissionalização nos termos do Despacho n.º 3/ME/95 de 9 de Janeiro<br>Stágio Clássico<br>Curso de Qualificação em Ciências da Educação - Universidade Aberta<br>trofissionalização em Exercício<br>stágio Pedagógico<br>GRUPO/SUBGRUPO/DISCIPL<br>MOS - Clavicórdio                                                                                                    | Bacharelato<br>Licenciatura<br>Licenciatura<br>Licenciatura<br>Licenciatura<br>Jina ESTADO<br>Confirmado | ker sooner<br>ker soon<br>ditterent<br>ditterent<br>ditterent<br>o (nšo submetido) 0                                                                                                    | INSTITUIÇÃO   | (**<br>5                           |
| GRUPO/SUBGRUPO/DISCIPLINA T<br>GRUPO/SUBGRUPO/DISCIPLINA T<br>0 D01 - Dança Clássica P<br>0 D02 - Dança Modema E<br>0 M04 - Clarinete C<br>0 M05 - Clavicórdio P<br>0 M34 - Italiano E<br>Candidaturas<br>CóDIGO UNIDADE ORGÂNICA<br>0 MOSA - Substantia A Mosa - Substantia A Mosa - Substa | ITPO DE FORMAÇÃO Profissionalização nos termos do Despacho n.º 3/ME/95 de 9 de Janeiro Profissionalização em Ciências da Educação - Universidade Aberta Profissionalização em Exercício Stágio Pedagógico GRUPO/SUBGRUPO/DISCIPL GRUPO/SUBGRUPO/DISCIPL Constraints Annotational Annotational Annotationa Annotational Annotational Annota | Bacharelato<br>Licenciatura<br>Licenciatura<br>Licenciatura<br>Licenciatura<br>Licenciatura              | ker som og en de som og en de som og<br>en de som og en de som og en<br>og en de som og en de som og en de som og en de som og en de som og en de som og en de som og en de som og en de som og en de som og en de som og en de som og en de som og en de som og en de som og en de som og en de som og en de som og en de som og en de som og en de som og en de som og en de som<br>og en de som og en de som og en de som og en de som og en de som og en de som og en de som og en de som og en de som og en de som og en de som og en de som og en de som og en de som og en de som og en de som og en de som og en de som o                                                                                                    | INSTITUIÇÃO   | (***<br>5 )  <br>1 ) ) )<br>-<br>> |

Imagem 20 – Submissão de Candidaturas

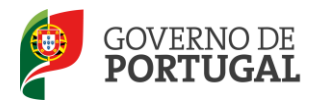

Após confirmar os dados preenchidos, deverá clicar no botão "Seguinte".

#### 3.2.4.1 Alterar ordem de preferências

Para alterar a ordem de preferências deverá clicar uma vez sobre a linha referente à oferta que quer alterar e arrastá-la para a posição pretendida.

|                          |             |                                                                    |                           |                               | 👯 🤄 1 - 1 de 1         | F 1 |
|--------------------------|-------------|--------------------------------------------------------------------|---------------------------|-------------------------------|------------------------|-----|
| ORDEM DE<br>PREFERÊNCIAS | CÓDIGO      | UNIDADE ORGÂNICA                                                   | GRUPO/SUBGRUPO/DISCIPLINA | ESTADO                        | CLASSIFICAÇÃO<br>TOTAL |     |
| ¢ 1                      | <b>经历余款</b> | inadas Antonios - Bectungo de lo comercanteros danáricas.<br>1889: | M05 - Clavicórdio         | Confirmado (não<br>submetido) | 0                      |     |
|                          |             |                                                                    |                           |                               |                        |     |

Imagem 21 – Alteração de ordem de preferências

Após o processo de ordenação das preferências deverá clicar no botão "Confirmar Ordenação de Preferências". Até à submissão das candidaturas é possível a ordenação das mesmas.

Para proceder à Submissão da Candidatura, deverá introduzir a sua palavra-chave e clicar em "Submeter Candidatura". Alerta-se para o facto do processo de submissão ser irreversível.

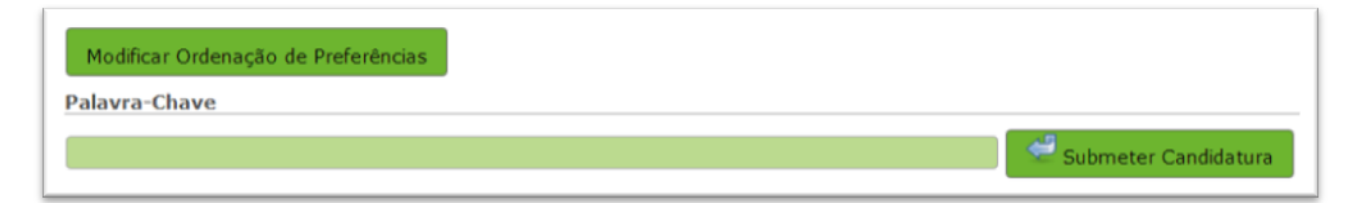

#### Imagem 22 – Submeter Candidatura

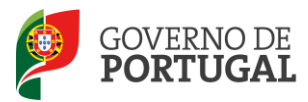

Após a Submissão da Candidatura poderá imprimir o seu recibo ao clicar no botão "Imprimir Recibo".

|          |               |                                                                                          |                               |             |                     | e 3 ▶   |
|----------|---------------|------------------------------------------------------------------------------------------|-------------------------------|-------------|---------------------|---------|
| ORDEM    | CÓDIGO        | UNIDADE ORGÂNICA                                                                         | GRUPO/SUBGRUPO/DISCIPLINA     | ESTADO      | CLASSIFICAÇÃO TOTAL |         |
| 1        | (alterijalshi | Standis attituits a de Maaran (), l'annersensen destande, spinae                         | D02 - Dança Moderna           | Em Concurso | 0                   |         |
| 2        | <b>WARDER</b> | Elesana metroleca de presidente histopoloaco da Labora                                   | D02 - Dança Moderna           | Em Concurso | 0                   |         |
| 3        | AGRIQUA.      | tantes additions de l'anne collège de bient e l'anne de la prime de la prime de la prime | D02 - Dança Moderna           | Em Concurso | 0                   |         |
|          |               |                                                                                          |                               |             | 11-30               | a a   P |
|          |               |                                                                                          |                               |             | 4 4 1 - 3 4         | 03      |
|          |               |                                                                                          |                               |             |                     |         |
|          |               | Terminou com sucesso a                                                                   | submissão da sua candidatura. |             |                     |         |
| <u>4</u> | in Death a    |                                                                                          |                               |             |                     |         |
| - Imorio | nir kecido    |                                                                                          |                               |             |                     |         |

#### Imagem 23 – Imprimir Recibo